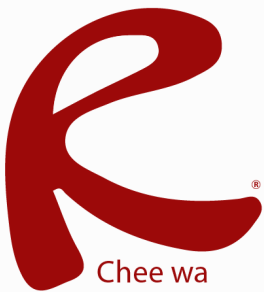

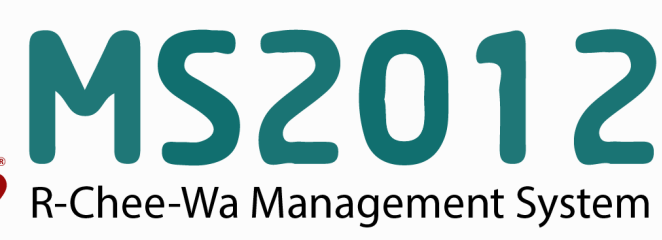

คู่มือการใช้งานระบบ RMS2012 สำหรับเจ้าหน้าที่งานหลักสูตร

เจ้าหน้าที่งานหลักสูตรมีหน้าที่ในการนำเข้า ตรวจสอบตารางสอนให้กับครูผู้สอน ระบบวัดผล เป็กชื่อเข้าเรียน บันทึกคะแนนเก็บ โดยมีวิธีการในการเพิ่มตารางสอนดังนี้

#### การเพิ่มตารางสอน

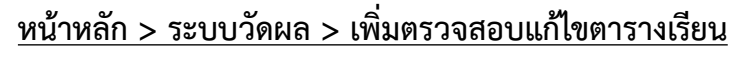

เพิ่ม/ตรวจสอบ/แก้ไข ตารางเรียน จะพบกับเมนูสำหรับการเพิ่มตารางเรียน ดังรูป

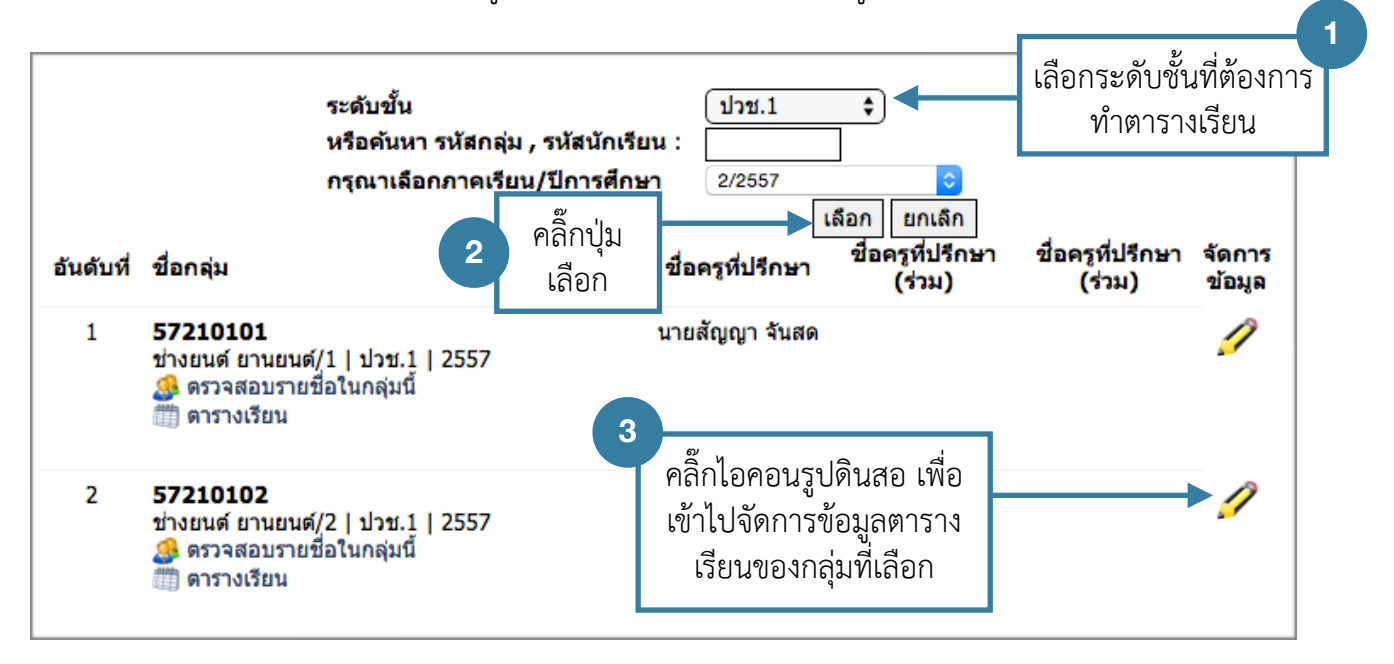

หลังจากเข้ามาจัดการข้อมูลตารางเรียนของกลุ่มที่เลือก จะพบกับหน้าต่างดังรูป หากต้องการเพิ่มตารางเรียน ให้ระบุข้อมูลดังนี้

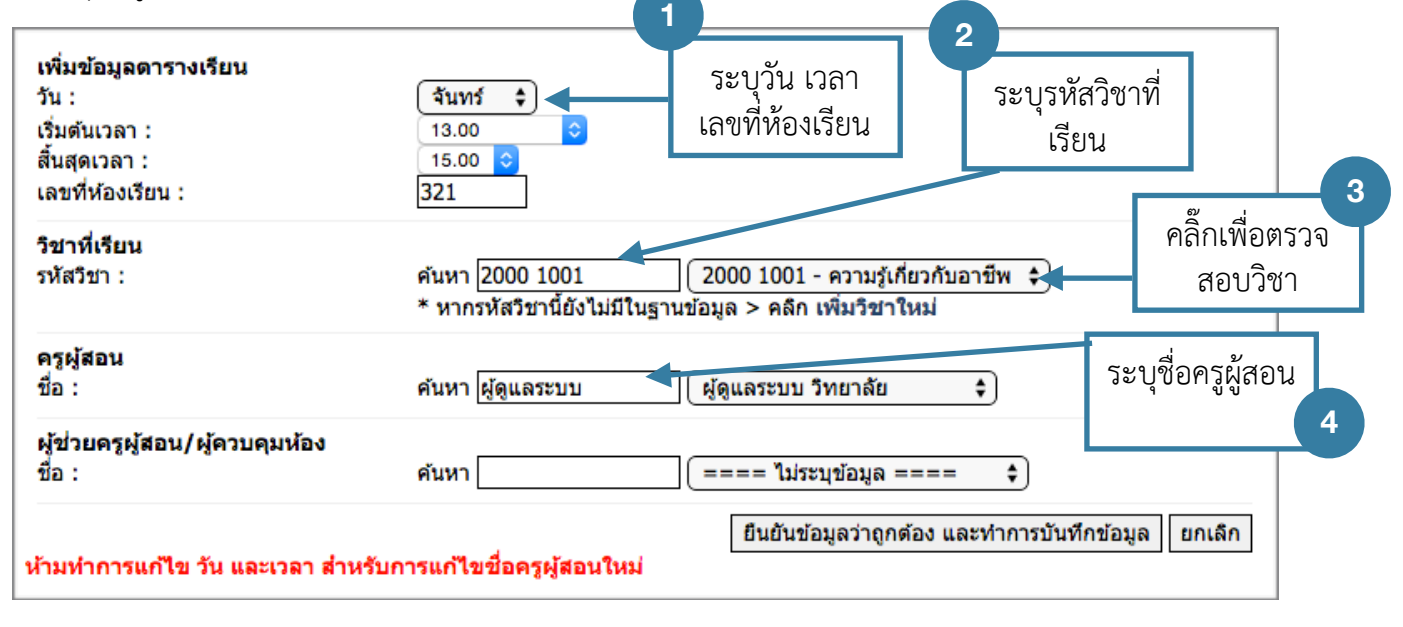

หลังจากเพิ่มตารางเรียนเสร็จเรียบร้อย ตารางจะถูกแสดงตามลำดับด้านล่าง

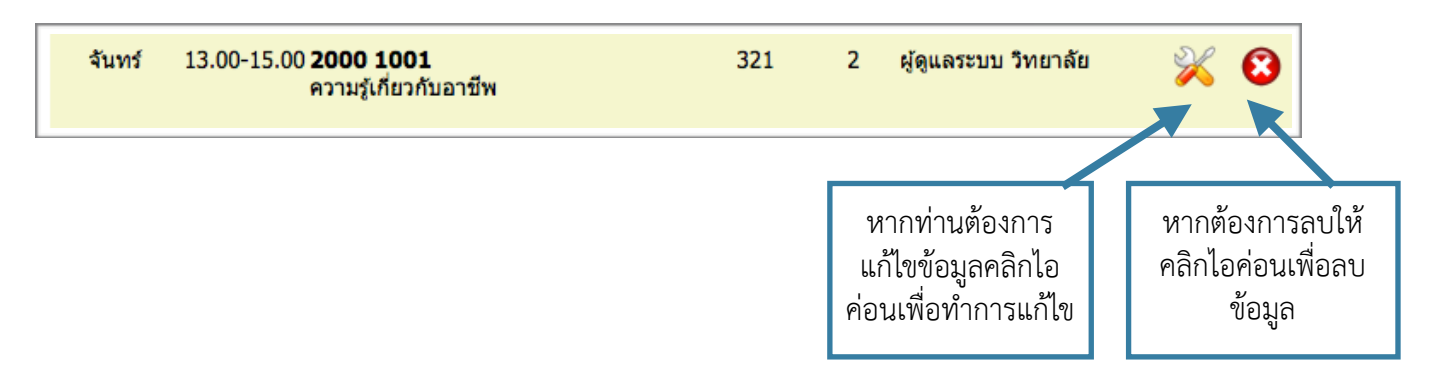

# การเพิ่มตารางสอน (หากทำตารางสอนใน ศธ.02)

หากเจ้าหน้าที่งานหลักสูตร จัดทำข้อมูลตารางใน ศธ.02 สามารถทำการส่งออกข้อมูลตารางที่ทำไว้ มานำเข้า ใน RMS2012 ได้ โดยมีวิธีการดังนี้

เข้าสู่ระบบ ศธ.02 ให้เรียบร้อย จากนั้นเลือกเมนู **งานหลักสูตร >> เพิ่มเติม/แก้ไขตาราง >> นักเรียน** 

| ศธ.02 โปรแกรมงานทะเบียนและวัดผลการศึกษา (Std2011 Ver.5.14-25-12-56) |      |            |                                                                                                    |          |           |   |   |  |
|---------------------------------------------------------------------|------|------------|----------------------------------------------------------------------------------------------------|----------|-----------|---|---|--|
| File                                                                | Edit | งานทะเบียน | งานหลักสุตร                                                                                                    | งานวัดผล | Help      |   | _ |  |
|                                                                     |      |            | รายวิชาที่เปิดสอนในหลักสุตร<br>แผนการเรียน<br>ระดับการศึกษา<br>ประเภทวิชา<br>สาขาวิชาที่เปิดสอน<br>ตารางเวลาเรียน<br>ธะศัยนยนอ/อยะวิชาอธนั้สอน |          |           |   |   |  |
|                                                                     |      |            | รทรเเมนา/กรแจะ /ชาตรุมุขอน<br>ตรู-อาจารย์มู้สอน                                                                                                |          |           | _ |   |  |
|                                                                     |      |            | เพิ่มเติม/แก้ไขตารางสอน 🕨 🕨                                                                                                    |          | นักเรียน  |   |   |  |
|                                                                     |      |            | ตรวอสอบตารางสอน 🕨                                                                                                    |          | ดรูผู้สอน |   |   |  |
|                                                                     |      |            | พิมพ์ใบเบิกภาดนอกเวลา •                                                                                                    |          | ห้องเรียน |   |   |  |
|                                                                     |      |            | ปรับปรุงข้อมูลงานหลักสุตร                                                                                                    |          |           |   |   |  |
|                                                                     |      |            |                                                                                                    |          |           |   |   |  |

จะพบหน้าต่างการสร้างไฟล์ตารางสอน ทำการเลือกภาคเรียนที่ต้องการ คลิ๊กซ้าย ที่ สร้างตารางสอน ให้ โปรแกรมสร้างไฟล์ตารางสอนขึ้นมา

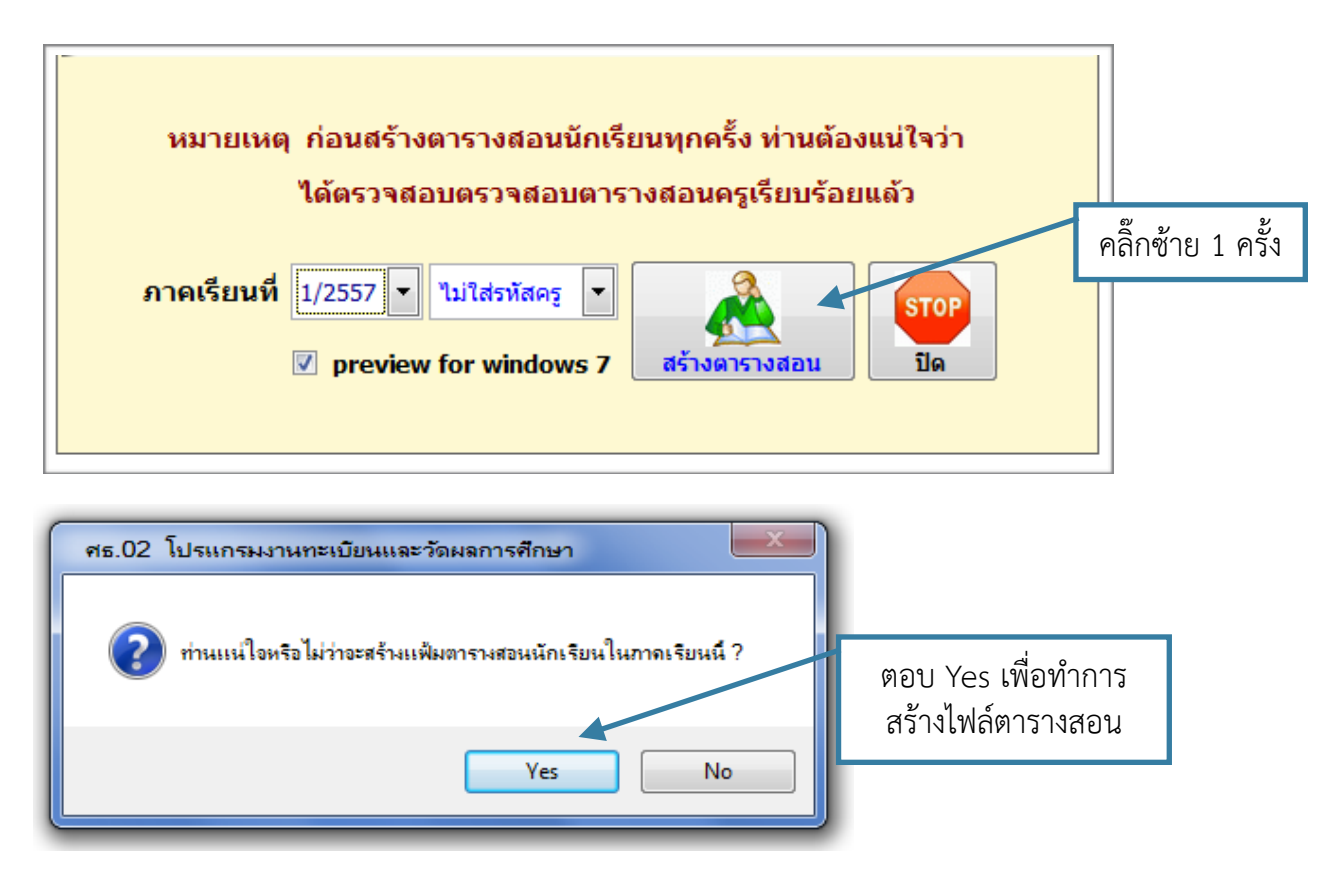

จะได้ข้อมูลตารางสอนดังภาพ ปิดหน้าต่างข้อมูลตารางสอนไป

| Report Preview - student21.frx - Page 1                                                      |                                                      |             |           |                          |                         |          |  |  |  |
|----------------------------------------------------------------------------------------------|------------------------------------------------------|-------------|-----------|--------------------------|-------------------------|----------|--|--|--|
| วิทยาอันเทลนิลเชี่ยงใหม่<br>ดาวานธุดงวายการจังบูลดาวางธุงนนักเวียนที่ปัจรูผู้ธุงนทั้งข้อนกัน |                                                      |             |           |                          |                         |          |  |  |  |
|                                                                                              | ดารางขอนเลาสเรือนที่ 1 ปีลารลึกษา 2557               |             |           |                          |                         |          |  |  |  |
|                                                                                              | วัน เวลาเรียน อร้องรา ซึ่งรอง ซึ่งรู้ของ ตรุ้นเรื่อง |             |           |                          |                         |          |  |  |  |
|                                                                                              | ęnź                                                  | -12:00      | 2002-0000 | ก้อกรรบรักษาดีนแดน (รด.) | นายรูสิวัตน์ ว่ายา      |          |  |  |  |
|                                                                                              | ดูกร์                                                | -12:00      | 2002-0000 | ก้อกรรบรักษาริษแตน (รร.) | นารรมตัดดี้ มณิวัตนโชติ |          |  |  |  |
|                                                                                              | ęnž                                                  | -12:00      | 2002-0000 | ก้อกรรมรักษาริษแรษ (รร.) | นารณ์มีคลี่ แล้วัดนโรดี |          |  |  |  |
|                                                                                              | ęnź                                                  | -12:00      | 2002-0000 | ก้อกรรบรักษาสินแลน (รล.) | หารหาดอ ด้ายสหชั        |          |  |  |  |
|                                                                                              | Seana                                                | 13:00-17:00 | 2000-7001 | อาที่อยน                 | นารธุรรับ เรือนสลั      | 91.93 LA |  |  |  |
|                                                                                              |                                                      |             |           |                          | - *                     |          |  |  |  |

จากนั้นเลือกเมนู **งานหลักสูตร >> เพิ่มเติม/แก้ไขตาราง >> นักเรียน** อีกครั้ง

| 🙀 ศธ.02 โปรแกรมงานทะเบียนและวัดผลการศึกษา (Std2011 Ver.5.14-25-12-56) |      |            |                             |                         |          |   |           |  |
|-----------------------------------------------------------------------|------|------------|-----------------------------|-------------------------|----------|---|-----------|--|
| File                                                                  | Edit | งานทะเบียน | งานหลักสุตร                 | งานวัดผล                | Help     |   |           |  |
|                                                                       |      |            | รายวิชาที่เ<br>แผนการเ      | ปิดสอนในห<br>รียน       | ลักสุตร  |   |           |  |
|                                                                       |      |            | ระดับการจั                  | ระดับการศึกษา           |          |   |           |  |
|                                                                       |      |            | ประเภทวิร                   | ព                       |          |   |           |  |
|                                                                       |      |            | สาขาวิชาที                  | เปิดสอน                 |          |   |           |  |
|                                                                       |      |            | ตารางเวล                    | ตารางเวลาเรียน          |          |   |           |  |
|                                                                       |      |            | รหัสแผนก/ดณะวิชาดรูผู้สอน   |                         |          |   |           |  |
|                                                                       |      |            | ครู-อาจาร                   | บ์ผู้สอน                |          | _ |           |  |
|                                                                       |      |            | เพิ่มเติม/แก้ไขตารางสอน 🕨 🕨 |                         | นักเรียน |   |           |  |
|                                                                       |      |            | ตรวจสอบ                     | การางสอน                |          | • | ครูผู้สอน |  |
|                                                                       |      |            | พิมพ์ใบเบ<br>พิมพ์บัตรง     | ักภาคนอกเว<br>เรูผู้สอน | ดา       | • | ห้องเรียน |  |
|                                                                       |      |            | ปรับปรุงข้                  | อมูลงานหลักร            | (ตร      |   | ]         |  |
|                                                                       |      |            |                             |                         |          |   |           |  |

จะพบหน้าต่างการสร้างไฟล์ตารางสอน ทำการเลือกภาคเรียนที่ต้องการ คลิ๊กขวา ที่ สร้างตารางสอน ให้ โปรแกรมจัดเก็บไฟล์ตารางสอนไว้

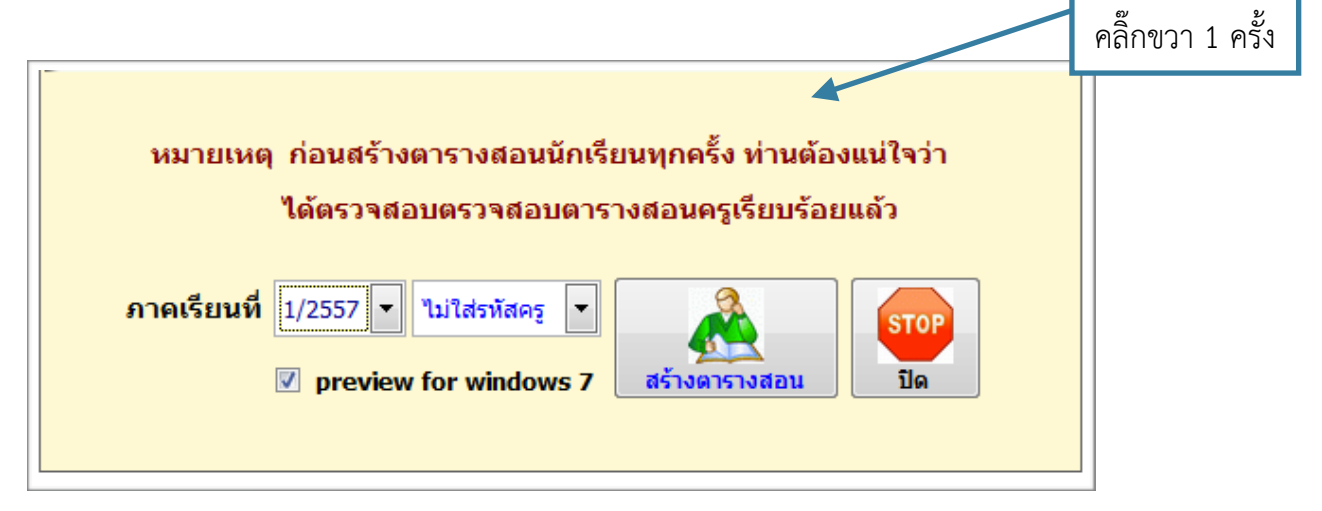

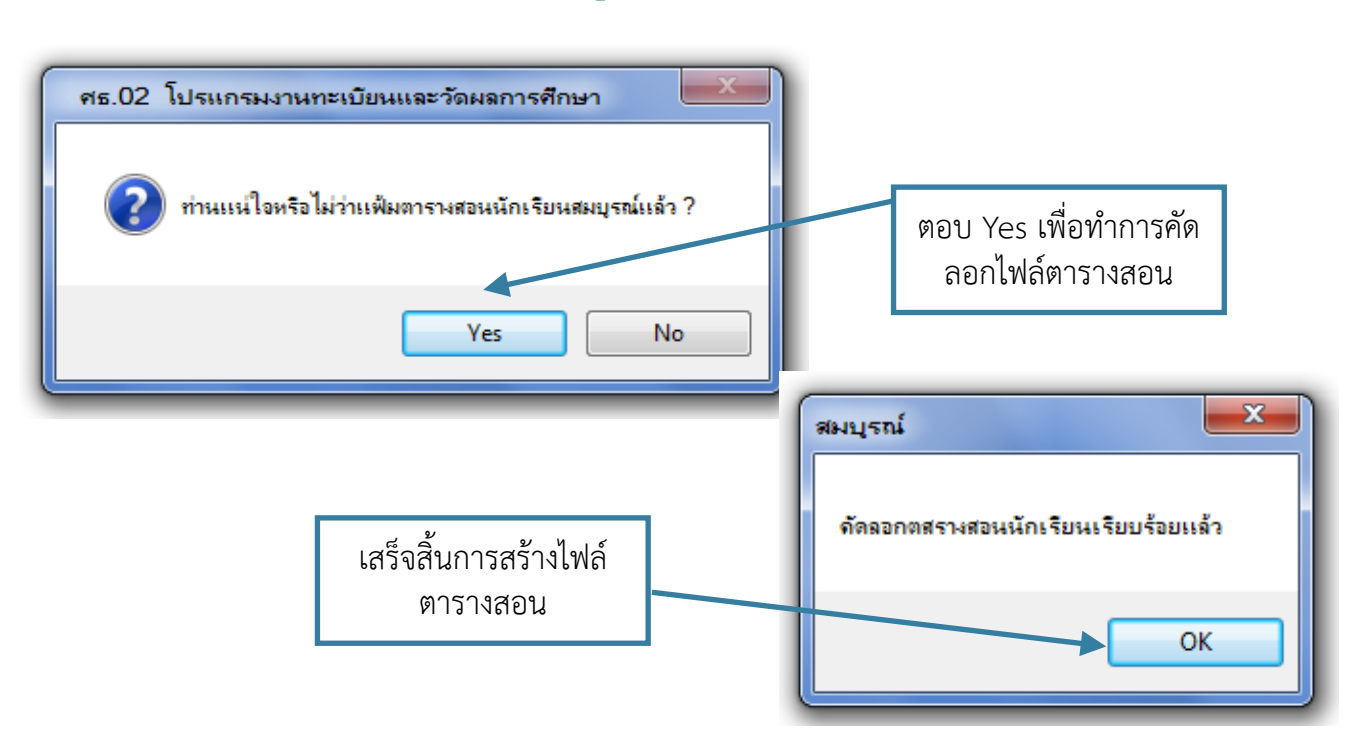

ไฟล์ตารางสอนที่สร้างเสร็จเรียบร้อยจะอยู่ที่ Drive :C /std2011/export\_data/studing.txt

|                                                                           | ▶ export_data ▶                                                                                      | ▼ <sup>4</sup> <sup>1</sup> / <sub>2</sub>                                                             | Search export_data | <u>م</u> |
|---------------------------------------------------------------------------|----------------------------------------------------------------------------------------------------|----------------------------------------------------------------------------------------------------|--------------------|----------|
| Organize 🔻 🧻 Ope                                                          | n 🔻 Print Burn                                                                                       | New folder                                                                                             |                    | 0        |
| Libraries<br>Libraries<br>Computer<br>Local Disk (C:)<br>Shared Folders ( | vcop_50016101.xls<br>tgrade57.txt<br>tgrade56.txt<br>tgrade55.txt<br>studing.txt<br>Std_50016101.XLS | Std_50016101.DBF<br>st_group.txt<br>Sch_50016101.XLS<br>Sch_50016101.CSV<br>grade57.txt<br>grade56.txt | 📄 grade55.txt      |          |

# การจัดการข้อมูลรหัสครู

เจ้าหน้าที่งานหลักสูตร ต้องการทำการระบุรหัสของครูประจำวิชา เข้าไปจัดการที่ <u>หน้าหลัก > ระบบวัดผล > การจัดการข้อมูลรหัสครูประจำวิชา</u>

การจัดการข้อมูลรหัสครูประจำริยา จะพบกับหน้าต่างการจัดการ ดังรูป

| ค้นพบข้อมูล                   |                                                                                                    |         |
|-------------------------------|----------------------------------------------------------------------------------------------------|---------|
| ชื่อ นามสกุล                  | ดำแหน่งหน้าที่                                                                                                    | รหัสครู |
| นายเกรียงไกร ศรีสารดาม (ต้อง) | - หัวหน้างาน งานวิทยบริการและห้องสมุด(ห้องสมุด)<br>- ครูประจำ แผนกวิชาช่างอิเล็กทรอนิกส์<br>- ผู้ดูแลระบบ ผู้ดูแลระบบหลัก      |         |
| นางสาวกนกวรรณ ขาวเนตร์ (ดา)   | - หัวหน้าแผนก แผนกวิชาคอมพิวเตอร์ธุรกิจ<br>- ผู้ช่วยงาน งานประกันคุณภาพและมาตรฐานการ<br>ศึกษา<br>- ผู้ดูแลระบบ ผู้ดูแลระบบหลัก |         |
| สุรีรัดน์ ก็รัมย์ (อึ่ว)      | - หัวหน้างาน งานทะเบียน<br>- พนักงานราชการ(สอน) แผนกวิชาคอมพิวเตอร์ธุรกิจ<br>- ผู้ช่วยงาน งานศูนย์ข้อมูลสารสนเทศ               |         |

ให้ระบุรหัสครู แต่ละท่าให้เรียบร้อย เสร็จแล้วคลิ๊กปุ่ม

บันทึกข้อมูล

โดยรหัสครูสามารถดูได้จากโปรแกรมทะเบียนของวิทยาลัย

\*ศธ.02 รหัสครูจะอยู่ที่เมนู **งานหลักสูตร >> ครู- อาจารย์ผู้สอน**